# Електронний рецепт

ZERO

• • • • • •

**1** 

ELFORI

інструкція з виписування

# Електронний рецепт на сайті Elfori

Функція виписки рецептів на сайті Elfori дозволяє професійним косметологам створювати електронні рецепти для своїх клієнтів на продукцію, яка недоступна нефаховим користувачам. Це спрощує процес отримання спеціалізованих засобів і зменшує ризик помилок.

#### Кожен виписаний рецепт:

- Зберігається в особистому кабінеті косметолога та клієнта.
- Може бути легко продубльований для повторного замовлення.
- Дозволяє завжди мати доступ до історії виписаної продукції.

# Хто може виписувати рецепти?

#### Авторизовані користувачі, які:

- Є професійними косметологами та перукарями.
- Пройшли реєстрацію та верифікацію на сайті elfori.com
- Отримали відповідний тип облікового запису.

Після успішної верифікації косметологи отримують можливість виписувати рецепти на продукцію, **доступну лише фахівцям:** 

1. Спеціаліст косметолог — Brilace (непрофесійна та професійна товари), Nanorma

- (непрофесійна та професійна косметика), Emmebi Italia (непрофесійні товари)
- 2. Спеціаліст-косметолог з дипломом Holy Land всі товари (окрім декількох пілінгів, які заблоковані)
- 3. Спеціаліст перукар Emmebi Italia (непрофесійна та професійна косметика)

### Як виписати рецепт?

- 1. Вхід у систему:
- Авторизуйтесь у своєму особистому кабінеті на сайті <u>Elfori.com</u>
- Якщо у вас ще немає облікового запису, зареєструйтесь і пройдіть верифікацію.

| Always Active       |      | PROFESSIONAL<br>COSNETICS<br>Brilace |                                                                                            | DRĪ 🗜                                                        | E      |       |          | NANORMA |
|---------------------|------|--------------------------------------|--------------------------------------------------------------------------------------------|--------------------------------------------------------------|--------|-------|----------|---------|
| обличчя             | тіло | волосся                              | для чоловіків                                                                              | НАПРЯМКИ                                                     | БРЕНДИ | АКЦІЇ | КОНТАКТИ | Q       |
|                     |      |                                      | УВІЙТИ В ОСО<br>Перш ніж продо<br>заресо<br>Номер телефону<br>Ваш пароль<br>Забули пароль? | БИСТИЙ КАБІНЕТ<br>рвжити, увійдіть або<br>струйтесь.<br>вхід |        |       |          |         |
|                     |      |                                      | створити ое                                                                                | БЛІКОВИИ ЗАПИС                                               |        |       |          | ^       |
| Замовити<br>дзвінок |      |                                      |                                                                                            |                                                              |        |       |          |         |

- 2. Створення рецепту:
- Перейдіть у розділ "Мої рецепти".

| особистий кабінет                                                                             | ELFORĪ 🗜                                         |                                                                         |                                  | Γ     | Іерсоналі | ьна знижка:                 | 0% Ваші (           | бонуси: 550€     |
|-----------------------------------------------------------------------------------------------|--------------------------------------------------|-------------------------------------------------------------------------|----------------------------------|-------|-----------|-----------------------------|---------------------|------------------|
| <ul> <li>Мої замовлення</li> <li>Персональні дані</li> <li>Моя програма лояльності</li> </ul> | Список моїх                                      | замовлень (7)                                                           |                                  |       |           |                             |                     |                  |
| <ul> <li>Улюблені товари</li> <li>Мої рецепти</li> <li>Історія бонусів</li> </ul>             | Замовлення №1<br>Одержувач:<br>Анна Васильківськ | <b>12878 (24.04.2025)</b><br><b>Номер телефону:</b><br>ка +380938802939 | <b>Вид оплати:</b><br>На рахунок |       |           | <b>Вид дост</b><br>Самовиві | т <b>авки:</b><br>З | ыдміна           |
| 📚 Персональна знижка                                                                          | ΦοτοΗ                                            | Назва товару                                                            |                                  | Код   | Об'єм     | Кількість                   | Ціна                | Всього           |
| і Контакти<br>к → На головну<br>Залишити особистий кабінет                                    |                                                  | Шампунь миттєве відновлення BEAUTY EXPERIE<br>SHAMPOO, 300 ml           | ENCE NUTRY CARE                  | 10801 | 300<br>мл | 1                           | 503,00 큰            | 503,00<br>윤      |
|                                                                                               | il.<br>autorității                               | Super Lotion (супер лосьон для закритих комедо                          | онів)                            | 2306  | 125<br>мл | 2                           | 822,50 큰            | 1<br>645,00<br>ਦ |
|                                                                                               |                                                  |                                                                         |                                  |       |           |                             | Сума<br>разом:      | 2<br>148,00<br>큰 |
|                                                                                               |                                                  |                                                                         |                                  |       |           |                             | Знижка:             | 537,00<br>은      |
|                                                                                               |                                                  |                                                                         |                                  |       |           |                             | Бонуси:             | 0,00 ₴           |

#### • Натисніть кнопку "Створити рецепт".

| особистий кабінет         | ELFO    | rī 🗜          |               |         |            |           | Персональна        | знижка: 0%    | Ваші бонуси: 550€ |
|---------------------------|---------|---------------|---------------|---------|------------|-----------|--------------------|---------------|-------------------|
| Пої замовлення            |         |               |               |         |            |           |                    |               |                   |
| 🖉 Персональні дані        | Запит   | и на виписку  | рецепту       |         |            |           |                    | $\rightarrow$ | Новий рецепт      |
| 📚 Моя програма лояльності |         |               |               |         |            |           |                    |               |                   |
| 🎔 Улюблені товари         | Illuvot |               |               | Huwar   |            | Статус    |                    |               |                   |
| 🖿 Мої рецепти             | Шукат   | изан- шу      | кати за прізв | Шукап   | и за ім ям |           | Шукати             |               | Очистити          |
| 💒 Історія бонусів         |         |               |               |         |            |           |                    |               |                   |
| 📚 Персональна знижка      | Nº      | Клієнт        | Номер теле    | фону    | Місто      | Статус    | Дата створення     |               |                   |
| 🏖 Контакти                | 618     | прізвище ім'я | +38 (099) 499 | )-55-72 | київ       | Скасовано | 14.05.2025 / 12:54 | Пе            | реглянути         |
| х, → На головну           |         |               |               |         |            |           |                    |               |                   |

| х;́→ На головн<br>П Залишити | ну<br>пособистий кабінет      | 617           | прізвище ім'я   | +38 (099) 499-55-72 | київ        | Скасовано | 14.05.2025 / 12:52 | Переглянути              |
|------------------------------|-------------------------------|---------------|-----------------|---------------------|-------------|-----------|--------------------|--------------------------|
|                              |                               |               |                 |                     |             |           |                    |                          |
|                              |                               |               |                 |                     |             |           |                    |                          |
|                              |                               |               |                 |                     |             |           |                    |                          |
|                              |                               |               |                 |                     |             |           |                    |                          |
| кажіт                        | ъ дані клієнт                 | <b>а</b> , дл | я якого         | оформл              | юєть        | ся рец    | епт.               |                          |
|                              |                               |               |                 |                     |             |           |                    |                          |
| Запс                         | овніть дані клієнта           | адля я        | кого буде       | е сформован         | о реце      | ΠΤ        |                    |                          |
|                              |                               |               |                 |                     |             |           |                    |                          |
|                              |                               |               |                 |                     |             |           |                    |                          |
|                              |                               |               | Прізви          | ище клієнта         |             |           |                    |                          |
|                              |                               |               | Ім'я кл         | ієнта               |             |           |                    |                          |
|                              |                               |               | Номер           | телефону клієнта    |             |           |                    |                          |
|                              |                               |               | Email           | клієнта             |             |           |                    |                          |
|                              |                               |               | Місто           |                     |             |           |                    |                          |
|                              |                               |               |                 | Створити ре         | цепт        |           |                    |                          |
|                              |                               |               |                 |                     |             |           |                    |                          |
|                              |                               |               |                 |                     |             |           |                    |                          |
| одайт                        | г <b>е</b> необхідні <b>т</b> | овар          | <b>и</b> до ре  | ецепта.             |             |           |                    |                          |
| Артин                        | кул Код                       |               | Оберіть         | бренд 🗘 Об          | еріть ліній | ік ♦ Зн   | айти пропози       |                          |
|                              |                               |               |                 |                     |             |           |                    |                          |
|                              |                               |               |                 |                     |             |           |                    |                          |
| Код                          |                               |               | Назв            | а товару            |             |           |                    |                          |
| 20001                        | Набір Natural Solution дл     | я жирної      | шкіри голови    |                     |             |           |                    | <u>додати до рецепту</u> |
| 0161.1                       | Tonique Sensible / Тонік д    | ля чутлив     | вої шкіри 400м  | Л                   |             |           |                    | Додати до рецепту        |
| 19010                        | Флюїд для кучерів Curl F      | uid Define    | er              |                     |             |           |                    | Додати до рецепту        |
| 19009                        | Прозорий гель для голін       | ня Transp     | arent Shaving ( | Gel                 |             |           |                    | Додати до рецепту        |

• Перевірте правильність введених даних.

Гель для волосся сильної фіксації Hold Strong Gel

19008

• Натисніть кнопку "Виписати рецепт".

|                                  |                                                      |           |              |                 |                 | Сума ре         | цепту  | 5654.4           |         |
|----------------------------------|------------------------------------------------------|-----------|--------------|-----------------|-----------------|-----------------|--------|------------------|---------|
| - ADULTVE<br>DAY CREAM<br>- Rost | Денний крем Azulene<br>Day Cream / Код: 1921         | - 1 +     | 5 😂          | 1550.4          | 2448.0          | 2325.6          | 2325.6 | 775.2            | Видалит |
| ATLENE<br>MASK<br>Bas            | Живильна маска<br>Azulene Mask / Код: 1923           | - 1 +     | 5 😳          | 1436.4          | 2280.0          | 2166.0          | 2166.0 | 729.6            | Видалит |
| S.S.                             | Лосьйон для обличчя<br>Azulene Lotion / Код:<br>1920 | - 1 +     | 5 😂          | 775.2           | 1224.0          | 1162.8          | 1162.8 | 387.6            | Видалит |
| Фото                             | Назва                                                | Кількість | Знижка,<br>% | Ціна<br>майстра | Ціна<br>клієнта | ціна<br>клієнта | Сума   | Бонус<br>майстра |         |

Попередній перегляд

Виписати рецепт

Додати до рецепту

#### 3. Надсилання рецепта:

- Після створення рецепт автоматично надсилається клієнту у вигляді посилання на оплату.
- Повідомлення з рецептом надходить клієнту через Viber або в особистий кабінет на сайті.
- Клієнт може оплатити рецепт прямо через сайт та оформити замовлення.

#### 4. Як переглянути виписані рецепти:

- Увійдіть в особистий кабінет.
- Перейдіть у розділ "Мої рецепти".
- Ви побачите список усіх виписаних рецептів із датами та статусами виконання.

| особистий кабінет                                                                             | ELFO | RĪ 📱          | Вітаємо: Анна Вас    | ильківська | (Спеціаліст косме | голог) Персональна зни | ижка: 0% Ваші бонуси: 550€ |
|-----------------------------------------------------------------------------------------------|------|---------------|----------------------|------------|-------------------|------------------------|----------------------------|
| <ul> <li>Мої замовлення</li> <li>Персональні дані</li> <li>Моя програма лояльності</li> </ul> | Запи | ти на виписку | рецепту              |            |                   |                        | Новий рецепт               |
| <ul> <li>Улюблені товари</li> <li>Мої рецепти</li> <li>Ноторія бонусів</li> </ul>             | Шука | ги за № Шу    | икати за прізв Шукат | и за ім'ям | Статус            | \$ Шукати              | Очистити                   |
| 📚 Персональна знижка                                                                          | Nº   | Клієнт        | Номер телефону       | Місто      | Статус            | Дата створення         |                            |
| <ul> <li>№ Контакти</li> <li>№ На головну</li> <li>П Залишити особистий кабінет</li> </ul>    | 619  | прізвище ім'я | +38 (099) 499-55-72  | київ       | Новий             | 15.05.2025 / 15:17     | Сформувати                 |
|                                                                                               | 618  | прізвище ім'я | +38 (099) 499-55-72  | київ       | Скасовано         | 14.05.2025 / 12:54     | Переглянути                |
|                                                                                               | 617  | прізвище ім'я | +38 (099) 499-55-72  | київ       | Скасовано         | 14.05.2025 / 12:52     | Переглянути                |

### Найпопулярніші питання

#### 1. Як змінити або скасувати рецепт?

Рецепт можна змінити або скасувати в особистому кабінеті, якщо він ще не використаний.

#### 2. Чи можна роздрукувати рецепт?

Так, в особистому кабінеті доступна функція завантаження рецепта у форматі PDF. (Також це гарна комерційна пропозиція котру ви можете сформувати для подальшого продажу продукції).

#### 3. Що робити, якщо клієнт не отримав рецепт?

Переконайтеся, що вказані коректні контактні дані. Якщо проблема залишається, зверніться до служби підтримки.

#### 4. Чи можна повторно виписати той самий рецепт?

Так, у розділі "Мої рецепти" є функція "Продублювати рецепт", що дозволяє швидко оформити повторний рецепт для клієнта.

Якщо у вас виникли питання або проблеми, звертайтеся до служби підтримки **Elfori**.